# 多要素認証-追加マニュアル(OTP Manager)

電話番号などの認証方法を設定済みで、Mac PCにOTP Managerを追加する場合のマニュアルです。

## STEP.1 OTPソフトウェア [OTP Manager] をインストール する

●AppStoreから [OTP Manager] をインストールします。

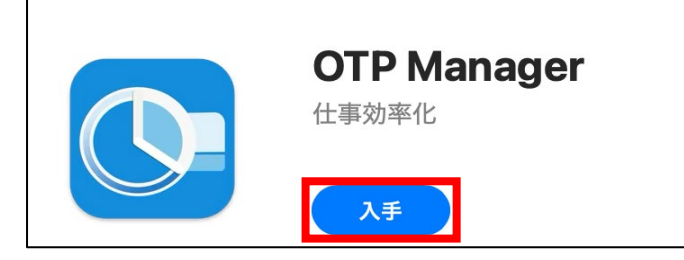

### STEP.2 OTP Managerを認証方法として追加設定する

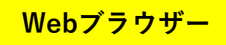

① Webブラウザーで<u>多要素認証設定ページ(https://aka.ms/mfasetup)</u>にAPUのメールアドレスと パスワードでサインインします。

すでに設定済みのデバイスなどへ認証の確認がありますので、自分の設定に基づき認証してください。 (下の画像は、電話番号をすでに設定済みの場合の例です)

| = <b>⊺ •n∎r=b</b> @apu.ac.jp                                  | c ∎ Trina :@apu.ac.jp                                      |
|---------------------------------------------------------------|------------------------------------------------------------|
| IDを確認する                                                       | コードの入力                                                     |
| ・XX XXXXXXXX11に SMS を送信                                       | □ 電話 +XX XXXXXXXX11 に SMS を送信しました。<br>コードを入力してサインインしてください。 |
| <ul> <li>・XX XXXXXXXX11 に電話をかける</li> <li>詳細情報</li> </ul>      | コード<br>✓ 今後 90 日間はこのメッセージを表示しない<br>問題がありますか? 別の方法でサインインする  |
| お客様の確認方法は最新ですか? https://aka.ms/mfasetup でご<br>確認ください<br>キャンセル | 詳細情報<br><b>検</b> 証                                         |
| サインインできない場合の問合せ先<br>立命館大学                                     | <b>サインインできない場合の問合せ先</b><br>立命館大学                           |
| 立命館アジア太平洋大学 附属校                                               | 立命館アジア太平洋大学 附属校                                            |

| 2 [セキュリティ情        | 報]の画面が開きます                  | -ので、[+サインインフ         | 5法の追加]を |
|-------------------|-----------------------------|----------------------|---------|
| R RITSUMEIKAN 自分の | のサインイン 🗸                    |                      |         |
| ♀ 概要              | セキュリティ情報                    | ł                    |         |
| ⅔ セキュリティ情報        | これは、ご自分のアカウントへのサ            | サインインやパスワードの再設定に使用する | 方法です。   |
| 旦 デバイス            | <b>既定のサインイン方法:</b> 電話 - テキス | 、トーデー・ 🍾 🛯 🅦 - 変更    |         |
| 9、パスワード           | 十 サインイン方法の追加                |                      |         |
| 🖻 組織              | ● 電話                        | and the second       | 変更      |
| 台 設定およびプライバシー     | … パスワード ⊙                   | 最終更新日時:<br>8ヶ月前      | 変更      |
| 🕔 最近のアクティビティ      | デバイスを紛失した場合 すべてサイ           | ンアウトしてください           |         |

● [サインイン方法を追加]の画面で [Microsoft Authenticator] をクリックします。

| サイン | サインイン方法の追加                                                      |   |  |
|-----|-----------------------------------------------------------------|---|--|
| ٢   | <b>Microsoft Authenticator</b><br>サインイン要求を承認するか、ワンタイム コードを使用します |   |  |
| 123 | <b>ハードウェア トークン</b><br>パスワードをリセットするためのコードを受け取ります                 | - |  |
| C   | <b>代替の電話</b><br>コードでサインインするための通話またはテキスト メッセージ<br>を受け取ります        |   |  |
| C   | <b>会社電話</b><br>コードでサインインするための通話またはテキスト メッセージ<br>を受け取ります         |   |  |

④ [最初にアプリを取得します] 画面が表示されたら、このマニュアルではOTP Managerを使用する
 認証方法を追加するので、 [<u>別の認証アプリを使用します</u>] をクリックします。

| Microsoft Au | thenticator ×                                                                                                    |  |
|--------------|----------------------------------------------------------------------------------------------------|--|
| ı<br>ه       | 初にアプリを取得します                                                                                                    |  |
|              | 客様の電話に Microsoft Authenticator アプリをインストールします。 今すぐダウンロー<br>イスに Microsoft Authenticator アプリをインストールした後、[次へ] を選択します。 |  |
| 別            | の認証アプリを使用します                                                                                                    |  |
|              | キャンセル 次へ                                                                                                    |  |

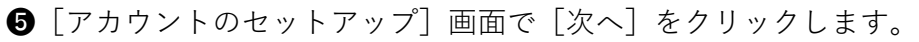

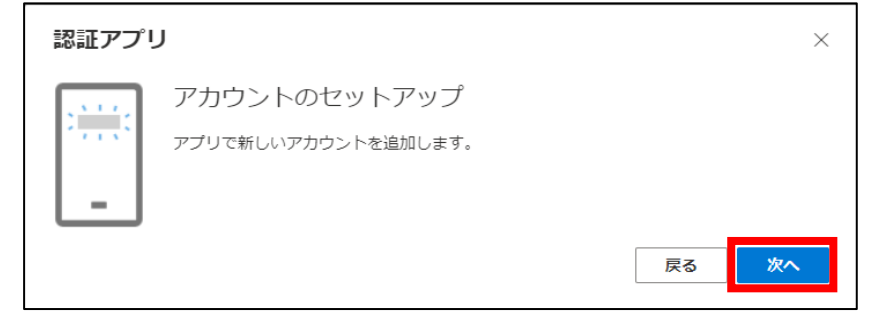

6 [QRコードをスキャンします] 画面で [画像をスキャンできませんか?] をクリックします。

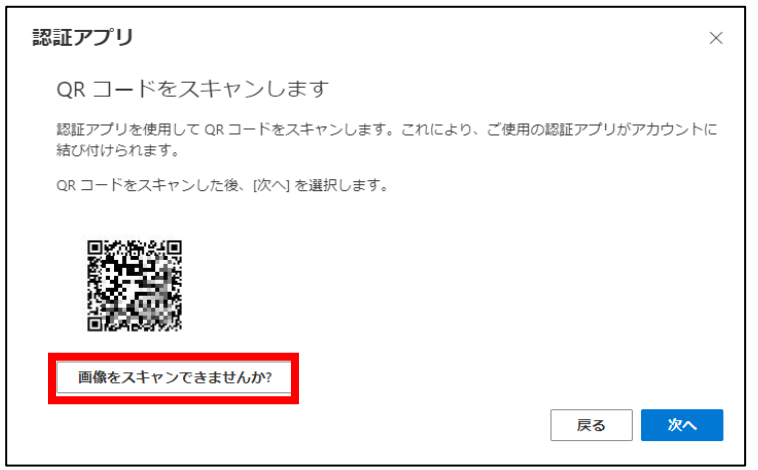

⑦ [アカウント名] と [秘密鍵] が表示されるので [秘密鍵] をコピーします。

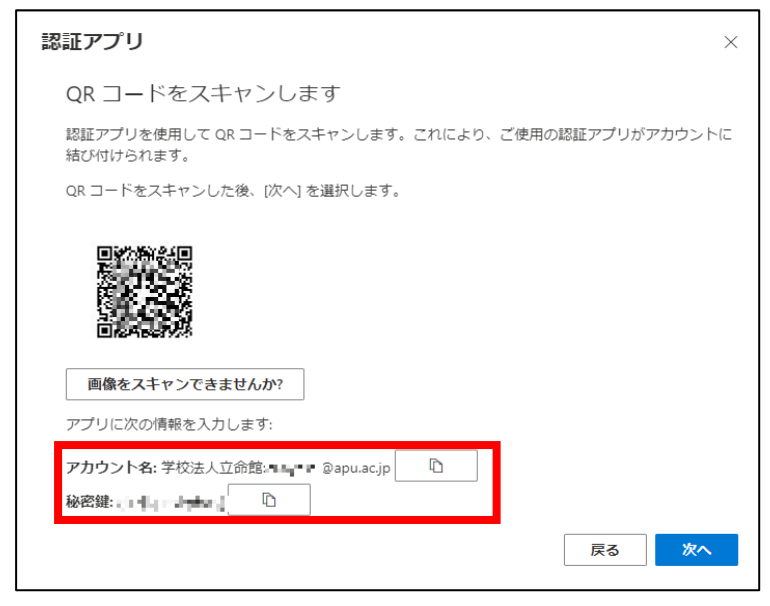

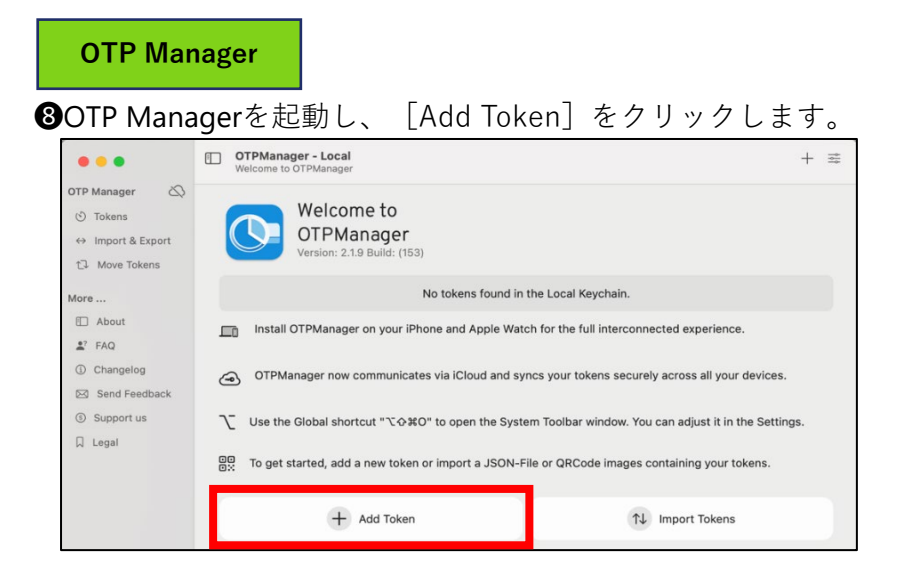

9 OTP Managerの [Add New Token] 画面で以下の通り入力し、 [Add Token] をクリックします。

Issuer: APU

Username: APUのメールアドレス

| Secret: 7                     | の秘密部                 | 湕                               |                                             |           |
|-------------------------------|----------------------|---------------------------------|---------------------------------------------|-----------|
| •••                           | OTPMan     Add a new | a <b>ger - Local</b><br>7 Token |                                             | + 幸       |
| OTP Manager                   | Add New              | Token                           | Drop Import Files                           |           |
| ↔ Import & Export             |                      |                                 | You are adding Tokens to the Local Keychain |           |
| More                          | Issuer:              | APU                             |                                             |           |
| E About                       | Username:            | kar n Dapu.a                    | .ac.jp                                      |           |
| ≗ <sup>7</sup> FAQ            | Secret:              | 3010-1067                       | own                                         |           |
| <ol> <li>Changelog</li> </ol> |                      |                                 |                                             |           |
| 🖂 Send Feedback               |                      | Advanced Settin                 | ngs >                                       |           |
| ③ Support us                  |                      | Clear                           |                                             | Add Token |
| 🛛 Legal                       |                      |                                 |                                             |           |

**①**OTP Managerの画面に6桁の数字が表示されたことを確認します。

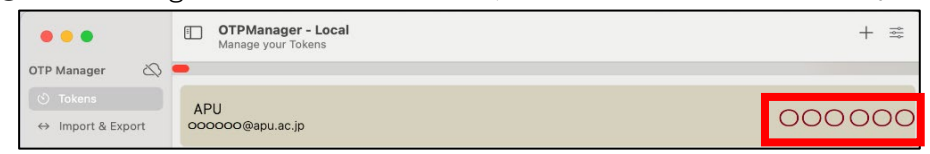

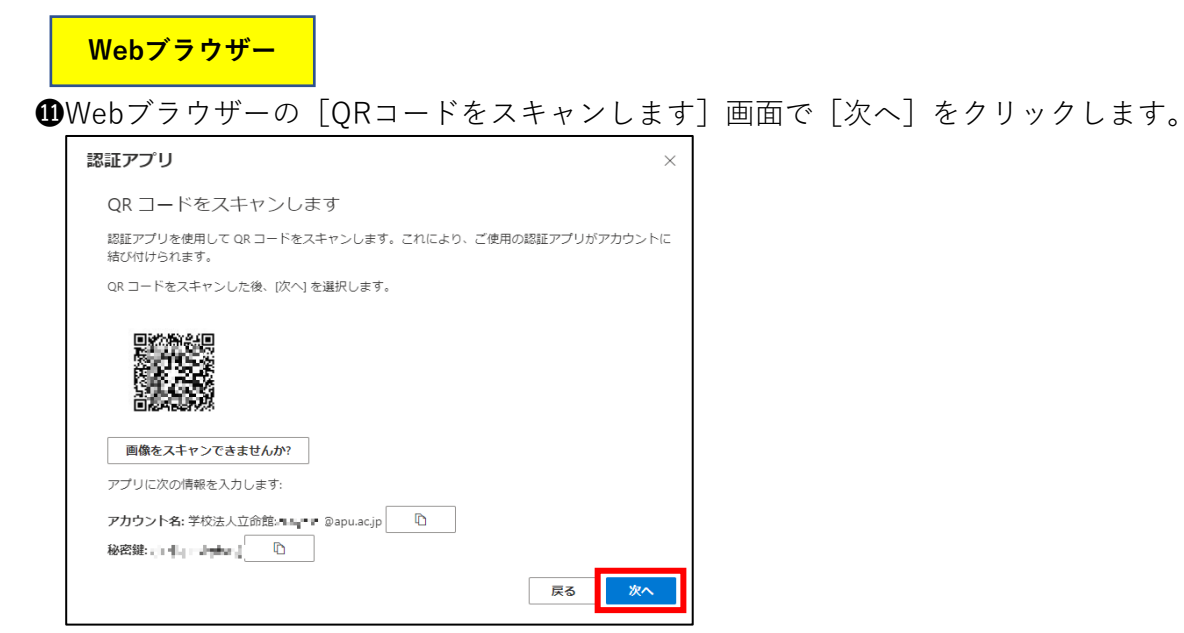

❷ [コードの入力] 画面で●の6桁の数字を入力し、 [次へ] をクリックします。

| 認証アプリ    | J                                            | ×     |
|----------|----------------------------------------------|-------|
| XXX XXX  | コードの入力<br>認証アブリに表示される6桁のコードを入力します。<br>コードの入力 |       |
| <u> </u> |                                              | 戻る 次へ |

⑧ [セキュリティ情報]の画面に [認証アプリ] が追加されていることが確認できたら設定完了です。
 OTP ManagerとWebブラウザーを閉じてください。

| III RRITSUMEIKAN   自分のサインイン 〜  |                                    |                           |    |
|--------------------------------|------------------------------------|---------------------------|----|
| ♀ 概要                           | セキュリティ情報                           | - ノ、 ぬじっ ロードの玉乳寺には田才ったけです |    |
| ∞ セキュリティ情報                     | これは、こ日方のアカワントへのサイ                  | ノインマンスワートの再設正に使用する万法です。   | •  |
| 旦 デバイス                         | <b>既定のサインイン方法:</b> Authenticator ア | プリまたはハードウェア トークン - コード 変更 |    |
| 🔍 パスワード                        | + サインイン方法の追加                       |                           |    |
| ☑ 組織                           | ▲ 電話                               | A DECEMBER OF             | 変更 |
| 合 設定およびプライバシー                  |                                    | 最終更新日時:<br>8ヶ月前           | 変更 |
| <ol> <li>最近のアクティビティ</li> </ol> | 認証アプリ<br>・ 時間ベースのワンタイム パスワード       | (тотр)                    |    |

やセキュリティリスク軽減のため、認証アプリの利用が推奨されています。

既定のサインイン方法が [Authenticatorアプリまたはハードウェアトークン-コード] になっていることをご確認ください。

### STEP.3 OTP Managerを利用してのサインイン方法

スマートフォンの機種変更などでMicrosoft Authenticatorの利用ができなくなった際や電話番号が 変わり認証が受けられなくなった際はこのマニュアルで登録したOTP Managerで通知を受けることが 可能です。

自宅や公共の無線LAN(Wi-Fi)や携帯電話回線など学外ネットワークからサインインする場合に 多要素認証が要求されます。

#### **OTP Manager**

**①**OTP Managerを起動します。

| •••                                                         | OTPManager - Local<br>Manage your Tokens |        |
|-------------------------------------------------------------|------------------------------------------|--------|
| OTP Manager                                                 |                                          |        |
| <ul> <li>⊙ Tokens</li> <li>↔ Import &amp; Export</li> </ul> | APU<br>oooooo@apu.ac.jp                  | 000000 |

Webブラウザー

❷ APUの認証画面でメールアドレス、パスワードを入力し、 [サインイン] をクリックします。

 ③ [サインイン要求を承認] 画面の [Microsoft Authenticatorアプリを現在使用できません] をクリック します。

♥既定の認証方法が電話となっている場合は④へ進んでください。

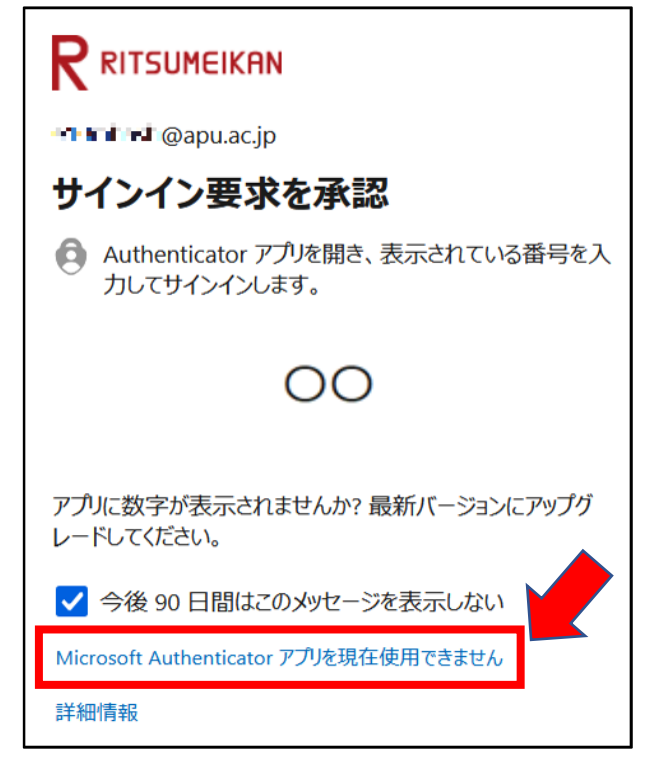

④ [確認コードを使用する] をクリックします。

Г

(下の画像は、Microsoft Authenticatorをすでに設定済みの場合の例です)

| -                                                    |
|------------------------------------------------------|
|                                                      |
| • • 🚽 🚅 apu.ac.jp                                    |
| ID を確認する                                             |
| Microsoft Authenticator アプリで要求を承認<br>する              |
| 123 確認コードを使用する                                       |
| 詳細情報                                                 |
| お客様の確認方法は最新ですか? https://aka.ms/mfasetup でご<br>確認ください |
| キャンセル                                                |
|                                                      |
| サインインできない場合の問合せ先                                     |
| 立命館大学                                                |
| 立命館アジア太平洋大学                                          |
| 附属校                                                  |
|                                                      |

⑤Webブラウザーに [コードの入力] と表示されるので、OTP Managerに表示されている6桁の数字を 入力し、[検証]をクリックしてください。

♥以下の通り多要素認証情報を記憶させることができます。

・Webブラウザー:サインイン時 [今後90日間はこのメッセージを表示しない] にチェックすると90日間

・デスクトップアプリケーション:上記に関わらず一度の認証で長期間

(一部のデスクトップアプリケーションはWebブラウザーと同じ動作をします)